## 部材マスタの復元方法

1. マスタメンテナンス(M)>部材マスター(M)を選択します。

| ファイル(F) 編集(E) 表示(V) 図面(P) 追加(A) 選択(C) | マスター登録(R) | マユターメンテナンス(M) 設定(S) | ヘルプ(H) |
|---------------------------------------|-----------|---------------------|--------|
|                                       |           | 部材マスター(M)           | Þ      |
|                                       |           | 文字列リスト(S)           | Ľ      |
|                                       |           | その他マスターの退避(B)       |        |
|                                       |           | その他マスターの復元(R)       |        |
|                                       |           |                     | _      |

2. マスターの編集をクリックします。

| ◇ 無題 - 部材マスターメンテナンス |              |       |                 |                |                 |  |  |
|---------------------|--------------|-------|-----------------|----------------|-----------------|--|--|
| ファイル( <u>F</u> )    | <u>清集(E)</u> | 示(⊻)  | データ( <u>D</u> ) | 設定( <u>S</u> ) | ヘルプ( <u>H</u> ) |  |  |
| 8                   | 1            | 9     | XE              |                | $\mathbf{N}$    |  |  |
|                     | _ <u>_</u>   | 、ターの編 | 集               |                |                 |  |  |
|                     |              |       |                 |                |                 |  |  |

(1) 「復元」ボタンをクリックします。

| マスターの | D編集                  | ×                 |  |  |
|-------|----------------------|-------------------|--|--|
| 部材    | マス・                  | ターリスト             |  |  |
|       |                      | マスター名             |  |  |
| 1     |                      | 点検マスター            |  |  |
| 2     | Θ                    | 工事用マスター           |  |  |
| 3     | Θ                    | 工事用マスタ_2016_40福岡県 |  |  |
|       |                      |                   |  |  |
|       |                      |                   |  |  |
|       |                      |                   |  |  |
|       |                      |                   |  |  |
| <     | 1                    | >                 |  |  |
| 追力    | no( <u>A</u> )<br>退; | … 】 <u></u>       |  |  |
|       |                      |                   |  |  |

(2) 復元したいファイルを選択します。

ファイルの場所が「JMDATA」になっていることを確認してください。 別の場所の場合は、「c:¥CBO¥SBM1JMDATA」に変更して下さい。

| ♀ ファイルを開く                              |                      | ×              |
|----------------------------------------|----------------------|----------------|
| ファイルの場所( <u>I</u> ): JMDATA            |                      | ····           |
| 名前                                     | 更新日時                 | 種類 ^           |
| ] 建築保全業務積算要領.bzs                       | 2020/12/22 17:53     | BZS 7;         |
|                                        | 2021/01/15 16:29     | BZS 7;         |
| 📄 建築保全業務積算要領_関東.bzs                    | 2021/01/15 10:45     | BZS 7;         |
| ] 建築保全業務積算要領_近畿.bzs                    | 2021/01/15 10:45     | BZS 7;         |
| 📄 建築保全業務積算要領_九州.bzs                    | 2021/01/15 10:46     | BZS 7;         |
| ]] 建築保全業務積算要領_四国.bzs                   | 2021/01/15 10:45     | BZS 7; 🧹       |
| <                                      |                      |                |
| ファイル名( <u>N</u> ):                     |                      | 開く( <u>O</u> ) |
| ファイルの種類(I): マスター退避ファイル(bzs;sbb)        | -                    | キャンセル          |
| 追加                                     | ×                    |                |
| マスター名(N):                              |                      |                |
| 建築保全業務積算要領                             |                      |                |
| <b>分類: ◎</b> 点検見積用マスター( <u>⊥</u> ) ○ エ | 事見積用マスター( <u>K</u> ) |                |
| マスターファイル: 設定( <u>S</u> )               |                      |                |
| C:¥CBO¥SBM1¥MST¥BZDATA¥bz005           | 5.mdb                |                |
| ОК +                                   | ゃンセル ヘルフ℃ <u>H</u> ) |                |